# @rtho**Fi**

# **Claims Communication Process**

This document outlines where communication from OrthoFi's Claims team can be found and how to properly respond to these messages.

## **Overview:**

- Messages from OrthoFi's Claims team will populate in the **OrthoFi Messages** filter on the Dashboard. Certain "Claims" category messages will direct practice users to submit and upload information via the Message Center.
- The **Resolve** button directs the user to the Insurance Summary Page (ISP) where the requested information can be provided.
- Potential "Claims" category requests in the Message Center include Info Requested From Practice, Payment Upload Requested from Practice, and Payment Upload Error Re-Upload Requested.
- Tasks appear in different colors on the ISP depending on who is assigned to them. The task is colored red when assigned to the practice, and the task is colored blue when assigned to OrthoFi.

## Info Requested from Practice:

## Message example:

|        |                                |          |                 |                   |                                          | @rtho <b>Fi</b>                                                                                                    |                                   |              |         |  |
|--------|--------------------------------|----------|-----------------|-------------------|------------------------------------------|----------------------------------------------------------------------------------------------------|-----------------------------------|--------------|---------|--|
| Dashb  | o <mark>oard</mark> > Ortho    |          | <b>O</b> DENVER |                   | •                                        |                                                                                                    |                                   |              |         |  |
| O<br>F | rthoFi N                       | lessage  | Center          | ERS               |                                          |                                                                                                    |                                   |              |         |  |
|        | Due Date $\downarrow$          | Location | Category        | Patient           | Carrier                                  | Message                                                                                                    | Sent By                           | Related Link | Action  |  |
|        | A PAST DUE<br>10/22/22         | Denver   | CLAIMS          | Kathryn<br>Murphy | Delta Dental of<br>Indiana               | The plan for this patient is requesting additional information to<br>process the claim on file for your patient's treatment. Please<br>provide X-Rays and a Clinical Narrative to submit to the carrier.                         | ltsamee<br>Mahreeoh<br>10/20/2022 |              | RESOLVE |  |
|        | <b>O DUE TODAY</b><br>10/23/22 | Denver   | UNDERPAY        | Kathryn<br>Murphy | Blue Cross Blue<br>Shield of<br>Oklahoma | We have determined an insurance payment was issued to<br>your practice location. MetLife issued payment for \$1,000.00<br>via check and \$1,000.00 by your practice on 10/1/22. Please<br>upload the EOB to balance the account. | Itsamee<br>Mahreeoh<br>10/20/2022 |              | RESOLVE |  |

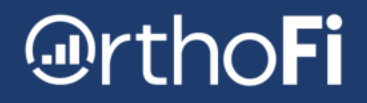

### **Practice steps:**

- 1. Select the **Resolve** button.
- 2. Complete the information in the slideout on the right side of the ISP by:
  - a. Selecting a "Diagnosis"
  - b. Providing the requested information in the text box
  - c. Uploading a file (if applicable)

| @rtho <b>Fi</b>                                                           |                                                                                            |                                                                                                    |                                                            |                                 |                                                                                         |
|---------------------------------------------------------------------------|--------------------------------------------------------------------------------------------|----------------------------------------------------------------------------------------------------|------------------------------------------------------------|---------------------------------|-----------------------------------------------------------------------------------------|
| DOB:                                                                      | Kathryn Murphy > Insurance                                                                 | > Delta Dental of Indiana                                                                                                   |                                                            |                                 | Practice Task: Info Requested × from Practice                                           |
| Insurance ^                                                               | INSURANCE POLICY POLIC                                                                     | CYTIMELINE                                                                                                    |                                                            |                                 | Complete the following information to resolve this task and remove it from this policy. |
| Exam Date 9/14/2022<br>Cigna Dental<br>PRIMARY<br>Delta Dental of Indiana | Delta Dental of secondary policy                                                           | Indiana 🛛                                                                                                    |                                                            | A                               | Diagnosis                                                                               |
| SECONDARY                                                                 | Practice Task: Info F<br>The plan for this patient<br>treatment. Please provi<br>VIEW MORE | Requested from Practice<br>t is requesting additional information to proc<br>de X-Rays and a Clinical Narrative to submit t | ess the claim on file for your patient's<br>o the carrier. |                                 | Note //                                                                                 |
|                                                                           |                                                                                            | POLICY IN CLAIMS                                                                                                    | BENEFIT PAYMENTS<br>Current Estimal                        | te \$ 2,000.00                  | SUBMIT                                                                                  |
|                                                                           | Policy on track.                                                                           | Appliance Placement Date and clain<br>been verified.                                                                        | n form have Remaining                                      | \$ 706.64                       | CANCEL                                                                                  |
|                                                                           |                                                                                            |                                                                                                    |                                                            |                                 |                                                                                         |
|                                                                           |                                                                                            |                                                                                                    |                                                            |                                 |                                                                                         |
|                                                                           | Exam                                                                                       | Eligibility                                                                                                    | : Trea                                                     | atment                          |                                                                                         |
|                                                                           | Exam Date<br>9/14/2022                                                                     | Network Participation Policy Network In Network PPO                                                                         | ork Type Total<br>6 - 1                                    | Months in Treatment<br>2 months |                                                                                         |

3. Select the **Submit** button. This will resolve the message from the Message Center.

Note: The ISP Policy Timeline will have a record of the message from OrthoFi and the response submitted by the practice via the slideout.

# @rthoFi

## ★ Payment Upload Requested from Practice

#### Message example:

|                         |               |                      |                   |                                          | @rtho <b>Fi</b>                                                                                                    |                                   |                 |         |  |
|-------------------------|---------------|----------------------|-------------------|------------------------------------------|----------------------------------------------------------------------------------------------------|-----------------------------------|-----------------|---------|--|
| iboard > Ortho          | Fi Message Ce | enter                |                   |                                          |                                                                                                    |                                   | <b>O</b> DENVER |         |  |
|                         |               | CLEAR FILTE Category | Patient           | Carrier                                  | Message                                                                                                    | Sent By                           | Related Link    | Action  |  |
| ▲ PAST DUE<br>10/22/22  | Denver        | CLAIMS               | Kathryn<br>Murphy | Delta Dental of<br>Indiana               | Helio. I am reaching out to you today in regards to a missing<br>Kathryn Murphy. Data Dental of Indiana's policy. We<br>confirm/ed the following payment 4123456789, for DOS<br>10/2021 was issued on 10/21/2021 for \$100.00. Please<br>confirm if this payment was processed by your office by<br>uploading the EOB. Please reach out if you have any<br>questions. Thank you! | Itsamee<br>Mahreeoh<br>10/20/2022 | VIEW POLICY     | RESOLVE |  |
| © DUE TODAY<br>10/23/22 | Denver        | UNDERPAY             | Kathryn<br>Murphy | Blue Cross Blue<br>Shield of<br>Oklahoma | We have determined an insurance payment was issued to<br>your practice location. MetLife issued payment for \$1,000.00<br>via check and \$1,000.00 by your practice on 10/1/22. Please<br>upload the EOB to balance the account.                                                                                                    | Itsamee<br>Mahreeoh<br>10/20/2022 |                 | RESOLVE |  |
|                         |               |                      |                   |                                          | We have reached metification that this matimate transmost                                                                                                    |                                   |                 |         |  |

#### **Practice steps:**

- 1. Select the **Resolve** button.
- 2. Select Upload Payment.

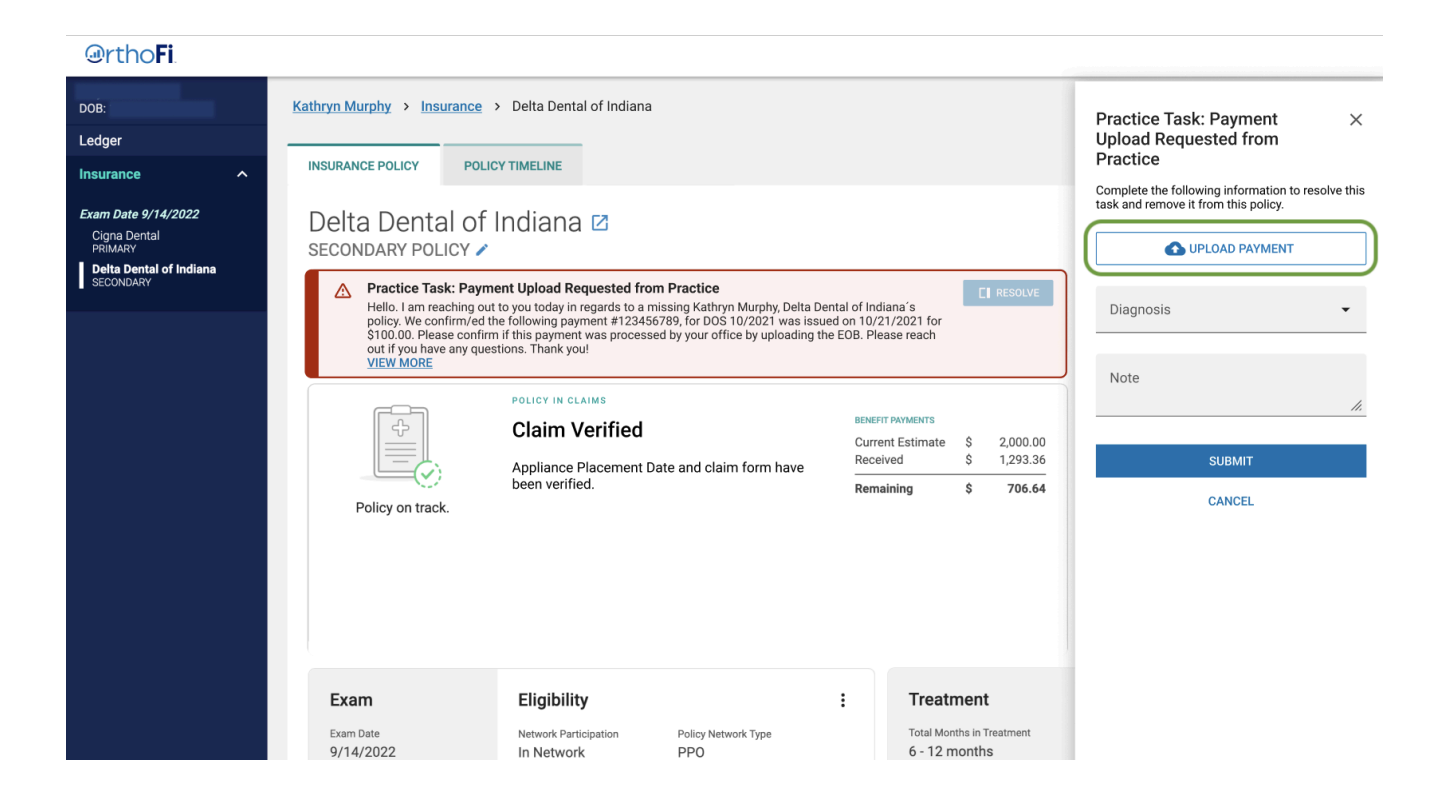

3. On the **New Insurance Payment / EOB Upload** page, upload the requested information.

#### New Insurance Payment / EOB Upload

| 1. Scan all pages of a single envelop<br>2. Drag and drop the resulting | e where the insurance payment / EOB includes an OrthoFi Patient<br>file(s) containing all of the envelope contents inside this box |
|-------------------------------------------------------------------------|----------------------------------------------------------------------------------------------------|
|                                                                         | OR                                                                                                    |
|                                                                         | Click to select multiple files                                                                                                    |
| Back to List Save Changes                                               |                                                                                                    |

4. Return to the ISP page to complete the remaining fields on the slideout, including selecting a "Diagnosis" and adding a note.

#### @rtho**Fi**

| DOB:                                                                                  | Kathryn Murphy > Insuranc                                                                                                    | e > Delta Dental of Indiana                                                                                                    |                                                                                                    |                                          |                                                                                                    | Practice Task: Payment ×<br>Upload Requested from                                       |
|---------------------------------------------------------------------------------------|----------------------------------------------------------------------------------------------------|----------------------------------------------------------------------------------------------------|----------------------------------------------------------------------------------------------------|------------------------------------------|----------------------------------------------------------------------------------------------------|-----------------------------------------------------------------------------------------|
| Incurance                                                                             | INSURANCE POLICY P                                                                                                    | DLICY TIMELINE                                                                                                    |                                                                                                    |                                          |                                                                                                    | Practice                                                                                |
| Exam Date 9/14/2022<br>Cigna Dental<br>PRIMARY<br>Deta Dental of Indiana<br>SECONDARY | Delta Dental c<br>secondary policy                                                                                               | f Indiana 🛛                                                                                                    |                                                                                                    |                                          |                                                                                                    | Complete the following information to resolve this task and remove it from this policy. |
| SCONDAN                                                                               | Practice Task: Pa<br>Hello. I am reaching<br>policy. We confirm/<br>\$100.00. Please cor<br>out if you have any out<br>VIEW.MORE | yment Upload Requested from F<br>out to you today in regards to a miss<br>ed the following payment #12345678<br>if/imr if this payment was processed b<br>juestions. Thank you! | Practice<br>ing Kathryn Murphy, Delta De<br>9, for DOS 10/2021 was issu<br>yy your office by uploading th | ntal of Indi<br>ed on 10/2<br>e EOB. Ple | ana's<br>1/2021 for<br>ase reach                                                                                       | Diagnosis •                                                                             |
|                                                                                       | Policy on track.                                                                                                    | POLICY IN CLAIMS<br>Claim Verified<br>Appliance Placement Date<br>been verified.                                                                                                | and claim form have                                                                                       | BENEFT<br>Curre<br>Recei                 | PAYMENTS           nt Estimate         \$ 2,000.00           ved         \$ 1,293.36           ining         \$ 706.64 | SUBMIT<br>CANCEL                                                                        |
|                                                                                       | Exam                                                                                                    | Eligibility                                                                                                    |                                                                                                    | :                                        | Treatment                                                                                                    |                                                                                         |
|                                                                                       | Exam Date<br>9/14/2022<br>11:10 AM (MDT)<br>Exam Type<br>New<br>Exam Result                                                      | Network Participation<br>In Network<br>Policy Effective Date<br>9/1/2019<br>Benefit Remaining<br>\$2.000.00                                                                     | Policy Network Type<br>PPO<br>Benefit Max<br>\$2,000.00 Lifetime<br>Coinsurance Percentage<br>50%         |                                          | Total Months in Treatment<br>6 - 12 months                                                                             |                                                                                         |
|                                                                                       | Treatment<br>Recommended                                                                                                    | Verification Status<br>Complete 1/5/2023                                                                                                    | Pre-Auth & Pre-D                                                                                          |                                          | Submission                                                                                                    |                                                                                         |

5. Select the **Submit** button. This will resolve the message from the Message Center.

Note: The ISP Policy Timeline will have a record of the message from OrthoFi and the response submitted by the practice via the slideout.

### ★ Practice Upload Error Re-Upload Requested

#### Message example:

| MESSAGE CENTER | MESSAG                 | E ARCHIVE |         |                                                  |                                                                                                    |                                        |              |         |  |  |  |
|----------------|------------------------|-----------|---------|--------------------------------------------------|----------------------------------------------------------------------------------------------------|----------------------------------------|--------------|---------|--|--|--|
| OrthoFi M      | OrthoFi Message Center |           |         |                                                  |                                                                                                    |                                        |              |         |  |  |  |
| PRIORITY -     | PRIORITY               |           |         |                                                  |                                                                                                    |                                        |              |         |  |  |  |
| Due Date ↑     | Location               | Category  | Patient | Carrier                                          | Message                                                                                                    | Sent<br>By                             | Related Link | Action  |  |  |  |
| 8/8/24         | Elk Grove              | CLAIMS    | _       | Delta Health<br>Systems c/o<br>Premier<br>Access | The document uploaded was not the full bulk<br>EOB. We are unable to allocate this payment due<br>to missing pages. Please reupload with the full<br>bulk EOB woladed all into one upload. | Megan<br>Jacobson<br>8/1/24 3:08<br>PM |              | RESOLVE |  |  |  |

#### **Practice steps:**

- 1. Select the **Resolve** button.
- 2. Select Upload Payment.

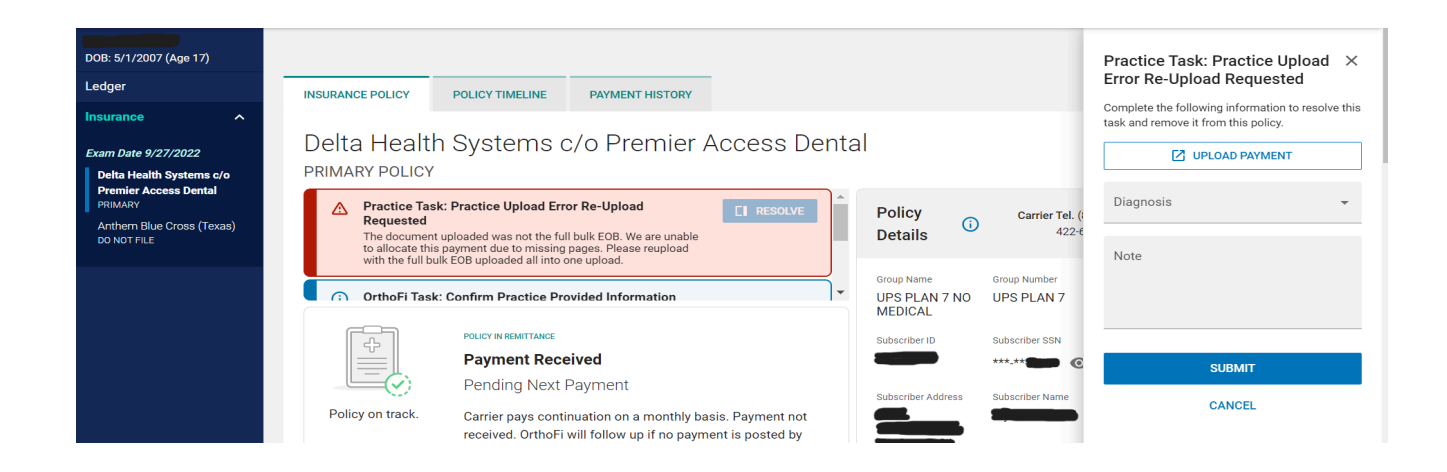

h

3. On the **New Insurance Payment / EOB Upload** page, upload the requested information.

#### New Insurance Payment / EOB Upload

| 1. Scan all pages of a single envelope w<br>2. Drag and drop the resulting file | vhere the insurance payment / EOB includes an OrthoFi Patient<br>a(s) containing all of the envelope contents inside this box |
|---------------------------------------------------------------------------------|----------------------------------------------------------------------------------------------------|
|                                                                                 | OR                                                                                                    |
|                                                                                 | Click to select multiple files                                                                                                |
| Back to List Save Changes >                                                     |                                                                                                    |
|                                                                                 |                                                                                                    |

4. Return to the ISP page to complete the remaining fields on the slideout, including selecting a "Diagnosis" and if you were able to re-upload the payment..

| SURANCE POLICY                                                                        | POLICY TIMELINE PAYMENT HISTORY                           |                                        |                            | Practice Task: Practice Upload ×<br>Error Re-Upload Requested |
|---------------------------------------------------------------------------------------|-----------------------------------------------------------|----------------------------------------|----------------------------|---------------------------------------------------------------|
| elta Health<br>IMARY POLICY                                                           | n Systems c/o Premier Access Dei                          | ntal                                   |                            | task and remove it from this policy.                          |
| Practice Tas     Requested     The document     to allocate this     with the full ba | k: Practice Upload Error Re-Upload                        | Policy<br>Details                      | Carrier Tel. (⊧<br>422-€   | Diagnosis<br>Diagnosis<br>I cannot re-upload the payment      |
| OrthoFi Task                                                                          | c: Confirm Practice Provided Information                  | Group Name<br>UPS PLAN 7 NO<br>MEDICAL | Group Number<br>UPS PLAN 7 | I re-uploaded the payment                                     |
|                                                                                       | POLICY IN REMITTANCE                                      | Subscriber ID                          | Subscriber SSN             |                                                               |
|                                                                                       | Payment Received                                          |                                        | *****- @                   | SUBMIT                                                        |
| icy on track.                                                                         | Carrier pays continuation on a monthly basis. Payment not | Subscriber Address                     | Subscriber Name            | CANCEL                                                        |

5. Select the **Submit** button. This will resolve the message from the Message Center.

Note: The ISP Policy Timeline will have a record of the message from OrthoFi and the response submitted by the practice via the slideout.